### DVD-MovieAlbum 3 for Canopus

## canopus

#### ■ご購入製品を使用される際の注意事項 ここでは、ご購入製品を使用されるときにご注意いた だきたい事柄について説明しています。ご使用方法 や、この内容について不明な点、疑問点などがござい ましたら、カノープス株式会社テクニカルサポートま でお問い合せください。

**カノープス株式会社** 〒651-2241 神戸市西区室谷1-2-2 テクニカルサポート TEL. 078-992-6830 (10:00~12:00、13:00~17:00) 土、日、祝日および当社指摘休日を除く

\_\_\_\_\_ご注意

- (1)本製品の一部または全部を無断で複製することを 禁止します。
- (2)本製品の内容や仕様は将来予告無しに変更することがあります。
- (3)本製品は内容について万全を期して作成いたしましたが、万一ご不審な点や誤り、記載漏れなどお気付きの点がございましたら、当社までご連絡ください。
- (4)運用した結果については、(3)項にかかわらず責任 を負いかねますので、ご了承ください。
- (5)ご使用上の過失の有無を問わず、本製品の運用において発生した逸失利益を含む特別、付随的、または派生的損害に対するいかなる請求があったとしても、当社はその責任を負わないものとします。
- (6)本製品付属のソフトウェア、ハードウェア、マニュアル、その他添付物を含めたすべての関連製品に関して、解析、リバースエンジニアリング、デコンパイル、ディスアッセンブリを禁じます。
- (7)カノープス、Canopusおよびそのロゴは、カノープ ス株式会社の登録商標です。
- (8)MS、Windowsは米国マイクロソフト・コーポレー ションの登録商標です。また、その他の商品名や それに類するものは各社の商標または登録商標です。
- (9)Adobe、AdobeロゴおよびAcrobatはAdobe Systems Incorporated(アドビシステムズ社)の商標 です。

表記について

- 本書に記載されていない情報が記載される場合が ありますので、ディスクに添付のテキストファイ ルも必ずお読みください。
- 本書での説明と実際の運用方法とで相違点がある場合には、実際の運用方法を優先するものとします。
- 本書はパソコンの基本的な操作を行うことができ る方を対象に書れています。特に記載の無い操作 については、一般的なパソコンの操作と同じよう に行ってください。
- 本書ではMicrosoft® Windows® operating system、 Microsoft® Windows® 2000 operating systemおよびMicrosoft® Windows® XP Home Edition/Professional operating systemをWindows、Windows 2000、Windows XP (Home EditionとProfessionalの総称)と表記します。

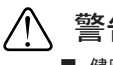

### 警告

- 健康上のご注意
- ごくまれに、コンピュータのモニタに表示され る強い光の刺激や点滅によって、一時的にてん かん・意識の喪失などが引き起こされる場合が あります。こうした経験をこれまでにされたこ とがない方でも、それが起こる体質をもってい ることも考えられます。こうした経験をお持ち の方や、経験をお持ちの方の血縁にあたられる 方は、本製品を使用される前に必ず医師と相談 してください。

DVD-MovieAlbum 3 for Canopus April 3, 2003 Copyright © 2003 Canopus Co., Ltd. All rights reserved.

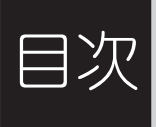

#### DVD-MovieAlbum 3 for Canopus

| はじめに                                    | 4  |
|-----------------------------------------|----|
| <ul> <li>・使用許諾契約書について</li> </ul>        | 4  |
| ・ご使用に当たっての留意事項                          | 4  |
| ・同梱物について                                | 4  |
| <ul><li>・サポートについて</li></ul>             | 5  |
| ・オンラインユーザー登録について                        | 5  |
| <ul> <li>・当社ホームページについて</li> </ul>       | 6  |
| <ul> <li>・制限事項について</li> </ul>           | 6  |
| DVD-MovieAlbum 3 for Canopusのインストール     | 7  |
| DVD-MovieAlbum 3 for Canopusを起動する 1     | 2  |
| テレビ番組を録画する1                             | 6  |
| テレビ番組を予約録画する 2                          | 21 |
| MTVファイルのインポート 2                         | 24 |
| DVD-MovieAlbum 3 for Canopusのアンインストール 3 | 2  |

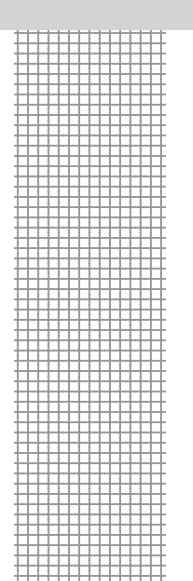

## はじめに

#### 使用許諾契約書について

DVD-MovieAlbum 3 for Canopusをご購入いただき、ありがとうございます。本製品を お使いいただくにあたっては、インストール時に表示される使用許諾契約書をお読み ください。使用許諾契約書の内容にご同意いただけない場合や、ご不明な点がありまし たら、ただちにインストールを中止し、下記カスタマーサポートまで書面にてご連絡く ださい。

このソフトウェア使用許諾契約は、お客様が本ソフトウェアのインストールを実行 した時点で内容にご同意いただいたものとさせていただきます。

#### カノープスカスタマーサポート

〒651-2241 神戸市西区室谷1-2-2 カノープス株式会社 カスタマーサポート宛

#### ご使用に当たっての留意事項

ご使用上の過失の有無を問わず、本製品の運用において発生した逸失利益を含む特別、 付随的、または派生的損害に対するいかなる請求があったとしても、当社はその責任を 負わないものとします。

製品本来の使用目的および当社が提供を行っている使用環境以外での動作は保証いた しかねます。

CPUなどを定格外でご使用の場合、本製品の動作保証は一切いたしかねます。

#### 同梱物について

DVD-MovieAlbum 3 for Canopusのパッケージの中に、以下の付属品が入っていること を確認してください。梱包には万全を期しておりますが、万一、不足しているものがあ りましたら下記カスタマーサポートまでご連絡ください。

カノープスカスタマーサポート 電話:078-992-5846 月曜~金曜 10:00~12:00/13:00~17:00 土日祝日および当社指定休日を除く

- ・ DVD-MovieAlbum 3 for Canopusマニュアル(本書)
- DVD-MovieAlbum 3 for Canopus CD

#### サポートについて

DVD-MovieAlbum 3 for Canopusに関する開発元からのインフォメーションをご希望 の方は、ぜひユーザー登録を行ってください。当社よりご提供させていただいている サービスについては『Support Service Manual』をご覧ください。

問い合わせは<テクニカルサポート>または<サポートフォーラム>へ

〒651-2241 神戸市西区室谷1-2-2 カノープス株式会社 テクニカルサポート TEL:078-992-6830 (10:00~12:00、13:00~17:00 土日祝日および当社指定休日をのぞく) サポートフォーラム http://www.canopus.co.jp/tech/notice/forum.htm

DVD-MovieAlbum 3 for Canopusは、以下の点が『Support Service Manual』の記載内容 と相違しますのでご注意ください。

- ·本ソフトウェアのユーザー登録は、http://www.panasonic.co.jp/customer/cn/となり ます。
- ・本ソフトウェアのCD-ROMを破損交換する場合は、『Support Service Manual』に記載の料金が必要です。また、破損したディスクは、ライセンス上現物との交換となります(当社への返送に要した費用はお客様負担となります)。破損したディスクは、紛失したり捨てないようご注意ください。紛失した場合は、交換に応じかねます。
- ・本ソフトウェアのバージョンアップに関しては、ソフトウェアの開発元、代理店または当社が定めるアップデート料金が発生する場合があります。
- ・本ソフトウェアは中古購入、譲渡等による中古登録、新規購入者バージョンアップ サービスおよびディスク送付サービスの対象外商品となります。

#### オンラインユーザー登録について

同梱のDVD-MoviAlbum 3 for Canopusは、お客様がインターネットに接続できる環境であ れば、オンラインユーザー登録することができます。http://www.panasonic.co.jp/customer/ cn/にアクセスいただき、[DVD-MovieAlbum]-[ユーザー登録]と順に選択し、ユーザー登録 画面にて必要事項を入力の上、登録を行ってください。

#### 当社ホームページについて

当社最新情報をホームページ(http://www.canopus.co.jp)にて発信しています。最 新のドライバ、ユーティリティ、製品マニュアル(PDF形式)、FAQなどを公開しています ので、当社ホームページを是非アクセスいただき快適なパソコン環境を実現してくだ さい。

#### 制限事項について

DVD-MovieAlbum 3 for Canopus

・本製品で使用できるメディアは、UDF2.0フォーマットに準拠したDVD-RAMとなります。 ・Administratorの権限が必要です。

本製品を使用して他人の著作物(例:CD・DVD・ビデオグラム等の媒体に収録されている、 あるいはラジオ・テレビ放送又はインターネット送信によって取得する映像・音声)を録 音・録画する場合の注意点は下記の通りとなります。

- 著作権上、個人的又は家庭内において著作物を使用する目的で複製をする場合を除き、その他の複製あるいは編集等が著作権を侵害することがあります。収録媒体等に示されている権利者、放送、送信、販売元または権利者団体等を介するなどの方法により、著作者・著作権者から許諾を得て複製、編集等を行う必要があります。
- 他人の著作物を許諾無く複製または編集して、これを媒体に固定して有 償・無償を問わず譲渡すること、またはインターネット等を介して有償・ 無償を問わず送信すること(自己のホームページの一部に組み込む場合 も同様です)は、著作権を侵害することになります。
- ●本製品を使用して作成・複製・編集される著作物またはその複製物につきましては当社は一切責任を負いかねますので予めご了承ください。

インストール

DVD-MovieAlbum 3 for Canopusのインストール作業を行います。DVD-RAMドライブと 組み合わせて使用することで、DVD-RAMへのダイレクト書き込みなどの機能が追加され ます。ここでは、Windows XP環境へのインストール手順を例に説明します。

#### インストールする前に

- ※ DVD-MovieAlbum 3 for Canopusのインストールより先に、MTV シリーズのドラ イバ・アプリケーションおよび DVD-RAM/R ドライブのドライバをあらかじめイン ストールしておいてください。
- ※ インストール作業を開始する前に、現在起動しているすべてのアプリケーション や常駐ソフトウェアを終了してください。
- ※ インストールする場合は、システム設定の変更を行える資格を持つユーザーアカ ウント (Administrator、コンピュータの管理者等)でログオンしてください。
- ※ CD の自動再生を設定している場合、CD-ROM の挿入後セットアッププログラムが自動的に起動します。この場合、手順2~3の作業は必要ありません。

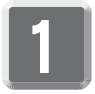

『DVD-MovieAlbum 3 for Canopus CD』をDVD-RAM/Rドライブにセットして ください。

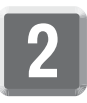

[スタート]メニューから[マイコンピュータ]を選択してください。 ※ Windows 2000環境では、[スタート]メニューから[プログラム]→[アクセ サリ]→[エクスプローラ]と進んで、『エクスプローラ』を起動します。

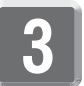

CD-ROMを挿入したドライブを選択し、開きます。[SETUP.EXE]をダブルク リックしてください。 4

[次へ]をクリックしてください。 → ファイルのコピーを開始します。

| DVD-Movie Album |                                                                                                  | X                    |
|-----------------|--------------------------------------------------------------------------------------------------|----------------------|
|                 | DVD-MovieAlbum 3 for Canopus用のInstallShield<br>Wizardへようこそ                                       |                      |
|                 | InstallShield(R) Wizardlま、DVD-MovjeAlbum 3 for Canopusを<br>コンピュータニインストールします。D大へJを炒っかして、続行してください。 |                      |
|                 |                                                                                                  | [次へ]を<br>クリックしてください。 |

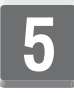

ソフトウェア使用許諾契約の内容を確認し、同意いただける場合は[次へ] をクリックしてください。

※ 使用許諾契約書の内容に同意いただけない場合は、本ソフトウェアをお使い いただけません。この場合、[いいえ]をクリックしインストールを中止して当 社カスタマーサポートまでご連絡ください。

| DVD-Movie Album                                                                                                    |
|----------------------------------------------------------------------------------------------------|
| ソフトウェア使用許諾契約                                                                                                    |
| 以下のソフトウェア使用許諾書をお読みください。<br>すべての内容を読むには、PageDownキーを押してください。                                                                                                  |
| レフトウェア使用は話書<br>1権利<br>主客期はが下売発金業株式会社日川り下の冬後に基づき オンフトウェア(FD)/D-MovieAlbum は                                                                                  |
| いたそのデニー。第11人に記録まれに注意した。<br>となって、この第11人に記録された注意のでありません。著作権は、などでの世界権を得る<br>ことはできますが、著作権がたる客権に移転するためではありません。著作権は、などで電器産業株式<br>会社および私工電器産業株式会社へのライセンス料価者が所有します。 |
| 2 第三者の使用<br>お客欄は、有償あるいは無償を問わず、本ソフトウェアおよびそのコピーしたものを第三者に譲渡、 😠                                                                                                 |
| この製品をお使いいただくには、評話書のすべての条項に同意いただく必要があります。<br>しいにズボタンをクリックすると、インストールは中止されます。                                                                                  |
| InstaliSheld <戻る@ เม่นのいいしょうゆ                                                                                                    |
|                                                                                                    |
| [はい]を<br>クリックしてください。                                                                                                    |

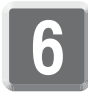

[次へ]をクリックしてください。

→ インストール先フォルダを変更する場合は、[参照]をクリックし、フォルダ名 を指定してから[次へ]をクリックしてください。

| DVD-Movie Album                                              | ×    |
|--------------------------------------------------------------|------|
| <b>1)ストール先の選択</b><br>セッドアップがファイルをインストールするフォルタを選択してください。      | N    |
| セットアッフりは、次のフォルタミコ DVD-MovieAlbum 3 for Canopus をインストールします。   |      |
| このフォルダへのインストールレは、โ次へコボタンをワリークします。                            |      |
| 別のフォルダヘインストールする場合は、「参照]ホタンをクリックしてフォルタを選択してください。              |      |
| インストール先のフォルダ<br>C¥Program Files¥Panasonic¥DVD-MovieAlbum 参照化 | )    |
|                                                              | oven |
|                                                              |      |
| [次へ]を<br>クリックしてください。                                         | )    |

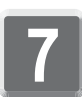

**アイコンを登録するフォルダを選択し、[次へ]をクリックしてください。** → ファイルのコピーを開始します。

| DVD-Movie Album                                                                                                    | ×          |
|----------------------------------------------------------------------------------------------------|------------|
| <b>プロンテラム フォルダの選択</b><br>ブログラム フォルタを選択してください。                                                                                                    | No.        |
| やッドアックは、次ロジストされているフログラムフォルタロンログラムアイン/を追加します。新しいい<br>か、または既存のフォルダリストからつった選択することもできます。<br>フログラムフォルダ(空):<br>はないあるので                                                                                        | りまんが名を入力する |
| 株存のフォルゲ ②<br>Addos<br>B's Recorder GOLD<br>Caropus E MTHER<br>Charopus E MTHER<br>HyperSnape-DX<br>Intel Application Accelerator<br>Lhaoa<br>Microsoft Office ツール<br>Norton AntiVirus Corporate Edition |            |
| InstaliShield                                                                                                    | <b>)</b>   |
| 〔[次へ]を<br>クリックしてくだ                                                                                                    | ້ອະເຈ      |

## 8

デスクトップにアイコンを登録する場合は、[はい]をクリックしてくだ さい。

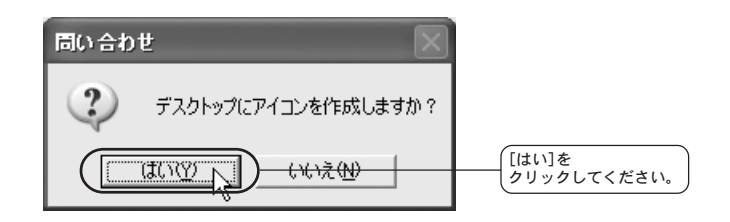

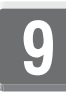

#### 内容を確認し、画面を閉じます。

※インストール時には、必ずお読みください。

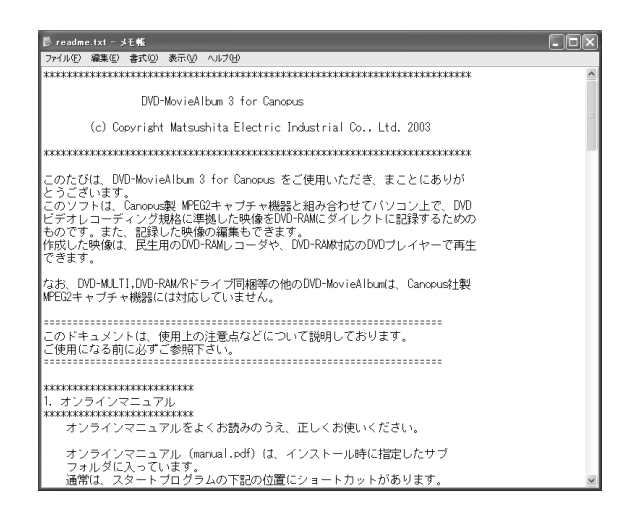

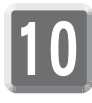

[はい、今すぐコンピュータを再起動します。]を選択し、[完了]をクリッ クしてください。

※ 必ずコンピュータの再起動を行ってください。

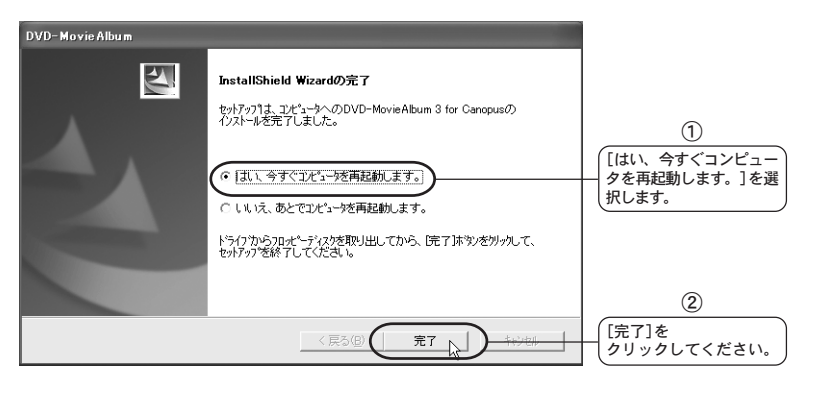

レント DVD-MovieAlbum 3 for Canopusのオンラインマニュアルをお読みいた だくには、Adobe Acrobat Readerのインストールが必要です。

#### DVD-MovieAlbum 3 for Canopusを

## 起動する

DVD-MovieAlbum 3 for Canopus起動します。起動する前に、あらかじめDVD-RAMドラ イブにDVD-RAMディスク(UDF 2.0形式にてフォーマット済みのもの)を挿入しておい てください。ここでは、例としてWindows XP環境での起動からテレビを視聴する手順 を説明します。

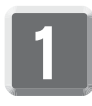

- デスクトップ上のDVD-MovieAlbumアイコンをクリックするか[スタート]メ ニューから[すべてのプログラム]-[Panasonic]-[DVD-MovieAlbum]へと進 んで、[DVD-MovieAlbum]を選択してください。
- ※ Windows 2000環境では、[スタート]メニューから[すべてのプログラム]-[Panasonic]-[DVD-MovieAlbum]へと進んで、[DVD-MovieAlbum]を選択 します。

| Windows Update           Windows (bydate)           Windows (bydate)           Windows (bydate)           Owner           Compute           Compute           Compute           Mindows (bydate)           Mindows (bydate)                                                                                                    |
|----------------------------------------------------------------------------------------------------|
| W Modows /b07/2           W Modows /b07/2                                                                                                    |
| W Wokows 63/FC2/28%           Image: Comparison of the Application Accelerator           Image: Comparison of the Application Accelerator           Image: Comp                                                                                                    |
|                                                                                                    |
| Caropus<br>Caropus<br>Car |
| Image: Application Acceleration         Image: Application Acceleration           Image: Application Acceleration         Image: Application Acceleration           Image: Application Acceleration         Image: Application Acceleration           Image: Application Acceleration         Image: Application Acceleration           Image: Application Acceleration         Image: Application Acceleration           Image: Application Acceleration         Image: Application Acceleration           Image: Application Acceleration         Image: Application Acceleration           Image: Application Acceleration         Image: Application Acceleration           Image: Application Acceleration         Image: Application Acceleration           Image: Application Acceleration         Image: Application Acceleration           Image: Application         Image: Application Acceleration           Image: Application         Image: Application           Image: Application         Image: Application           Image: Application         Image: Application           Image: Application         Image: Application           Image: Application         Image: Application           Image: Application         Image: Application           Image: Application         Image: Application           Image: Application         Image: Application           Image: Application                                                                                                    |
| W         InterVides WinProduced         Intervides WinProduced         Intervides WinProduced           Intervides WinProduced         Intervides WinProduced         Intervides WinProduced         Intervides WinProduced           Intervides WinProduced         Intervides WinProduced         Intervides WinProduced         Intervides WinProduced           Intervides WinProduced         Intervides WinProduced         Intervides WinProduced         Intervides WinProduced           Intervides WinProduced         Intervides WinProduced         Intervides WinProduced         Intervides WinProduced           Intervides WinProduced         Windows Meisreer         Intervides WinProduced         Intervides WinProduced           Intervides WinProduced         Intervides WinProduced         Intervides WinProduced         Intervides WinProduced           Intervides WinProduced         Intervides WinProduced         Intervides WinProduced         Intervides WinProduced           Intervides WinProduced         Intervides WinProduced         Intervides WinProduced         Intervides WinProduced           Intervides WinProduced         Intervides WinProduced         Intervides WinProduced         Intervides WinProduced           Intervides WinProduced         Intervides WinProduced         Intervides WinProduced         Intervides WinProduced           Intervides WinProduced         Intervides WinProduced                                                                                                    |
| Constraint DVD-RAM     Pressorie     Pressorie     Pressorie     Pressorie     Pressorie     Pressorie     Pressorie     Pressorie     Pressorie     Pressorie     DVD-RoveRAum     DVD-RoveRAum     DVD-Rov                                                                                                    |
| Marrie Lupper       Parsacole DU-Park +            • Choole Lupper           • Parsacole DU-Park +            • Choole Lupper           • SFECTRA Unitime             • SFECTRA Unitime           • SFECTRA Unitime             • Parsacole DU-Parket Aus           • SFECTRA Unitime             • Du-Morve Abun           • 7-L             • DU-Morve Abun           • 7-L             • DU-Morve Abun           • 7-L             • DU-Morve Abun           • 7-L             • DU-Morve Abun           • 7-L             • DU-Morve Abun           • 7-L             • DU-Morve Abun           • 7-L             • DU-Morve Abun           • 7-L             • DU-Morve Abun           • 7-L             • MSN Explorer           • MSN Explorer             • Windows Moris Braner           • Windows Meristreer             • Windows Morist Braner           • Windows Meristreer             • Windows Morist Braner           • U= Drint 2hrbu: U             • Windows Moristreer                                                                                                    |
| Control Expense     Control Expense                                                                                                    |
| ■ Concentration         ■ SPECTRA Unities           ■ FEATHER         ■ United DVO Workshop SE           ● DVD-Morenkhum         ● 7-L           ● DVD-Morenkhum         ● 7-L           ● DVD-Morenkhum         ● 7-L           ● DVD-Morenkhum         ● 7-L           ● DVD-Morenkhum         ● 7-L           ● DVD-Morenkhum         ● 7-L           ● DVD-Morenkhum         ● 7-L           ● DVD-Morenkhum         ● 7-L           ● DVD-Morenkhum         ● 7-L           ● DVD-Morenkhum         ● 7-L           ● DVD-Morenkhum         ● 7-L           ● DVD-Morenkhum         ● 7-L           ● DVD-Morenkhum         ● 7-L           ● DVD-Morenkhum         ● 10-L           ● DVD-Morenkhum         ● 10-L           ● DVD-Morenkhum         ● 10-L           ● DVD-Morenkhum         ● 10-L           ● DVD-Morenkhum         ● 10-L           ● DVD-Morenkhum         ● 10-L           ● DVD-Morenkhum         ● 10-L           ● DVD-Morenkhum         ● 10-L           ● DVD-Morenkhum         ● 10-L           ● DVD-Morenkhum         ● 10-L           ● DVD-Morenkhum         ● 10-L           ● DVD-Morenkhum         ● 1                                                                                                    |
| ▶ FEATHER         Ulled DVD Workshop SE           > 702179         >           > DUD-Horve Abum         >           > DUD-Morve Abum         >           > DUD-Morve Abum         >           > DUD-Morve Abum         >           > Dub-Morve Abum         >           > Dub-Morve Abum         >           > Dub-Morve Abum         >           > Dub-Morve Abum         >           > Dub-Morve Abum         >           > Dub-Morve Abum         >           > Dub-Morve Abum         >           > Dub-Morve Abum         >           > Dub-Morve Abum         >           > Dub-Morve Abum         >           > Dub-Morve Abum         >           > Dub-Morve Abum         >           > Outbob         >           > Windows         >           > Ub-Hord         >           > Ub-Hord         >           > Ub-Hord         >           > Ub-Hord         >           > Ub-Hord         >           > Ub-Hord         >           > Ub-Hord         >           > Ub-Hord         >           > Ub-Hord         >           > Ub-Ho                                                                                                    |
| Image: Second Stress         Output         Image: Second Stress           Image: Second Stress         Output         Image: Second Stress           Image: Second Stress         Output         Image: Second Stress           Image: Second Stress         Output         Image: Second Stress           Image: Second Stress         Image: Second Stress         Image: Second Stress           Image: Second Stress         Image: Second Stress         Image: Second Stress           Image: Second Stress         Image: Second Stress         Image: Second Stress           Image: Second Stress         Image: Second Stress         Image: Second Stress           Image: Second Stress         Image: Second Stress         Image: Second Stress           Image: Second Stress         Image: Second Stress         Image: Second Stress           Image: Second Stress         Image: Second Stress         Image: Second Stress           Image: Second Stress         Image: Second Stress         Image: Second Stress           Image: Second Stress         Image: Second Stress         Image: Second Stress           Image: Second Stress         Image: Second Stress         Image: Second Stress           Image: Second Stress         Image: Second Stress         Image: Second Stress           Image: Second Stress         Image: Second Stress         Image:                                                                                                    |
|                                                                                                    |
| 20-1-757     brow-fabium (1992):     brow-fabium (1992):     brow-fabium (1992):     brow-fabium (1992):     brow-fabium (1992):     craam     control (1997):     control (1997):                                                                                                    |
| WO-MoveRoum (R182):         Stremet Explore           How Voke Weel Produced         MSN Explore           Cream         Window Stears Reyr           3         Window Stears Reyr           3         Window Stears Reyr           3         WE-h-PU-X8/2A           B/579/W         B/579/W           14         X9-h                                                                                                    |
|                                                                                                    |
| Control Minimutation     Control Minimutation     Control Minimut                                                                                                    |
| Cream     Cream     Control Player     Windows Media Player     Windows Media     Windows Media Player     Windows Media Player     Windows                                                                                                    |
| ▲ Windows Weisenser<br>すべてのプログラム(2) ト → Uモート アンスカス<br>図 ログオフロ                                                                                                    |
| 3×(051075249) ▶ → ¥F=1, FP)2502<br>2 (10) ₩73792-00<br>3 29-F                                                                                                    |
| @ 1777 () () () () () () () () () () () () ()                                                                                                    |
| 11 29-1                                                                                                    |
|                                                                                                    |
|                                                                                                    |
|                                                                                                    |
|                                                                                                    |
| (DVD-MovieAlbur                                                                                                    |
| 選択してくださ(                                                                                                    |
| ENUCTION                                                                                                    |

<del>ボイント</del> DVD-MovieAlbum 3 for Canopusのオンラインマニュアルをお読みいた だくには,Adobe Acrobat Readerのインストールが必要です。

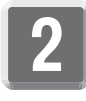

DVD-MovieAlbumが起動します。[記録モード]ボタンをクリックしてください。

※ DVD-MovieAlbumを終了する場合は、画面右下にある[終了]ボタンをクリックします。

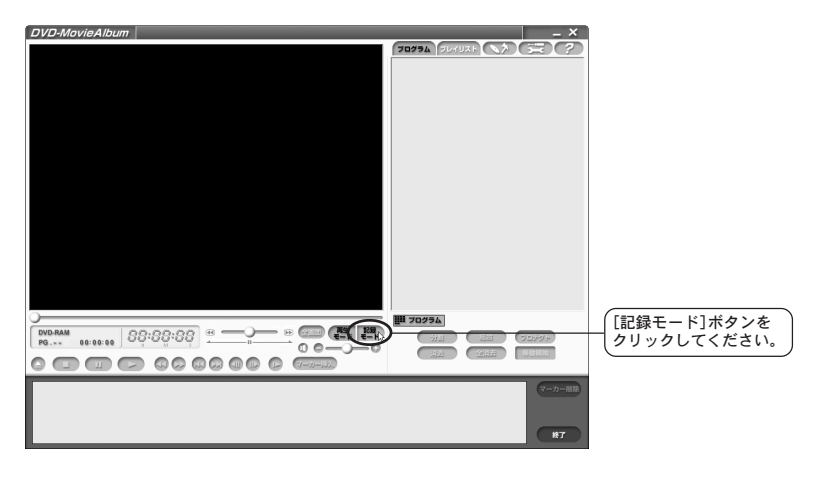

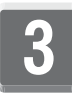

[環境設定]ボタンをクリックしてください。

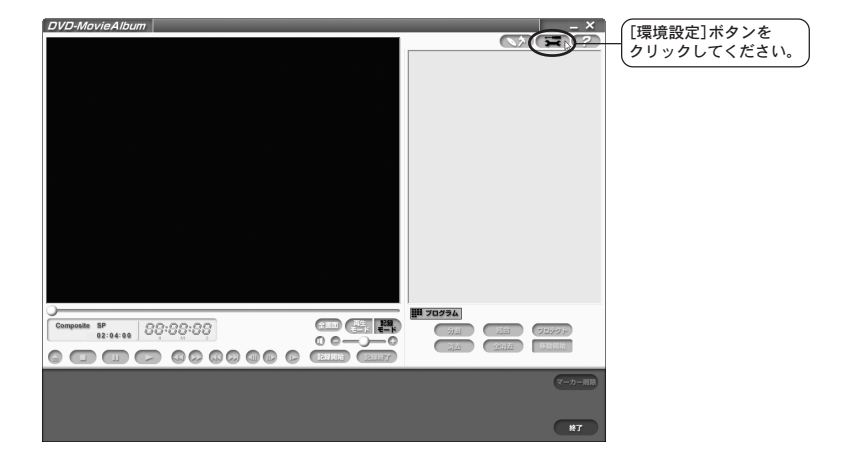

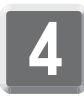

記録(録画)に関する詳細を設定します。設定後[OK]をクリックしてください。

| DVD-MovieAlbum                                                                                                    | - ×          |                         |
|----------------------------------------------------------------------------------------------------|--------------|-------------------------|
|                                                                                                    |              |                         |
| 禪戏談定                                                                                                    |              |                         |
| そっず記述  単位記述: 本2018年1日、 1914日2月2日 <br>入力先 : Toxee                                                                                                    | 1            |                         |
| ビジョン          ・ ジン          ・ ジン          ・・・          ・ ジン          ・ ジン          ・・・          ・ ジン          ・・          ・・          ・ ジン          ・・          ・・          ・ |              |                         |
|                                                                                                    |              | 設定後[OK]を<br>クリックしてください。 |
|                                                                                                    | マーカー開除<br>#7 |                         |

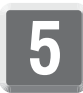

プレビュー画面上で右クリックし、メニューから[TVチューナー]を選択し てください。

| DVD-MovieAlbum |              | <br>選択してください。 |
|----------------|--------------|---------------|
|                | <b>17075</b> |               |

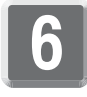

TV Controlの数字ボタンを使用し、視聴するチャンネル番号を選択して ください。

※ チャンネルは、実際に放送が行われている番号を入力してください(実際に 放送が行われているチャンネル番号は地域によって異なりますので、新聞等 でご確認ください)。

1~9の一桁の番号は0を頭に付けて入力するとチャンネルの切替えが早くなります。

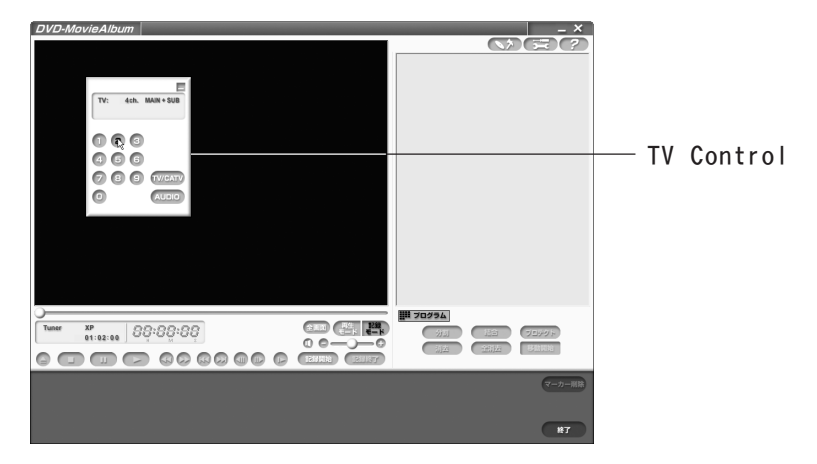

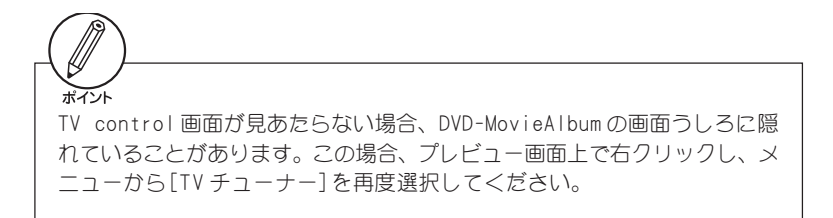

## <sub>テレビ番組を</sub> 録画する

MTVシリーズとDVD-RAMドライブを利用し、DVD-RAMドライブに直接テレビ番組のキャ プチャを行い、キャプチャした内容を再生する手順を説明します。

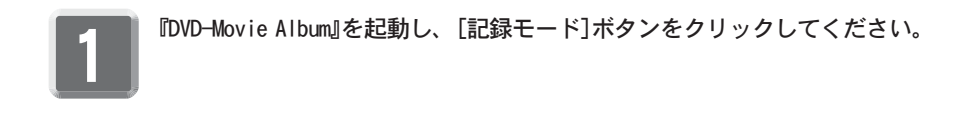

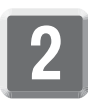

[環境設定]ボタンをクリックしてください。

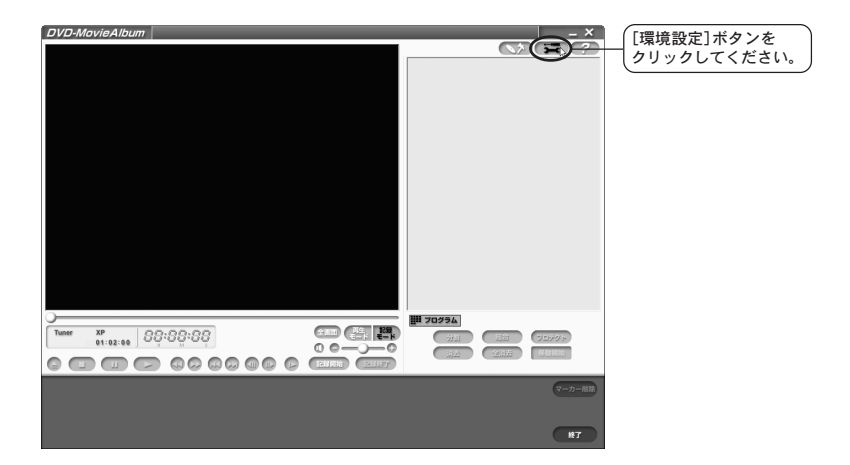

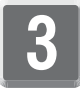

記録(録画)に関する詳細を設定します。設定後[0K]をクリックしてください。

→ [記録設定]タブの[入力先:]は、[Tuner]に設定してください。

| DVD-MovieAlbum –                                                                                                    | ×                       |
|----------------------------------------------------------------------------------------------------|-------------------------|
| 6422 R                                                                                                    | 2                       |
| 表示設定 周生設定 記録設定 デバイス設定                                                                                                    |                         |
| λл# : Тлик <b>.</b>                                                                                                    |                         |
| - 20月1日 - 20月1日 - 20月11日 - 20月11日 - 20月11110 - 201100 - 20110000 |                         |
| →         →         →         →         →         →         →         →         →         →         →         →         →         →         →         →         →         →         →         →         →         →         →         →         →         →         →         →         →         →         →         →         →         →         →         →         →         →         →         →         →         →         →         →         →         →         →         →         →         →         →         →         →         →         →         →         →         →         →         →         →         →         →         →         →         →         →         →         →         →         →         →         →         →         →         →         →         →         →         →         →         →         →         →         →         →         →         →         →         →         →         →         →         →         →         →         →         →         →         →         →         →         →         →         →         →         →                                                                                                            |                         |
|                                                                                                    | 設定後[OK]を<br>クリックしてください。 |
| (*-)-)-<br>                                                                                                    |                         |

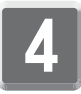

TV Controlの数字ボタンを使用し、視聴するチャンネル番号を選択して ください。

※ チャンネルは、実際に放送が行われている番号を入力してください(実際に 放送が行われているチャンネル番号は地域によって異なりますので、新聞等 でご確認ください)。

1~9の一桁の番号は0を頭に付けて入力するとチャンネルの切替えが早くなります。

※ TV control 画面が見あたらない場合、DVD-MovieAlbumの画面うしろに隠れていることがあります。この場合、プレビュー画面上で右クリックし、メニューから[TVチューナー]を再度選択してください。

| DVD-MovieAlbum _ X |              |
|--------------------|--------------|
|                    | TV Control   |
|                    | — IV Control |
|                    |              |
|                    |              |

•

[記録開始]ボタンをクリックしてください。 → DVD-RAMドライブへの書き込みを開始します。

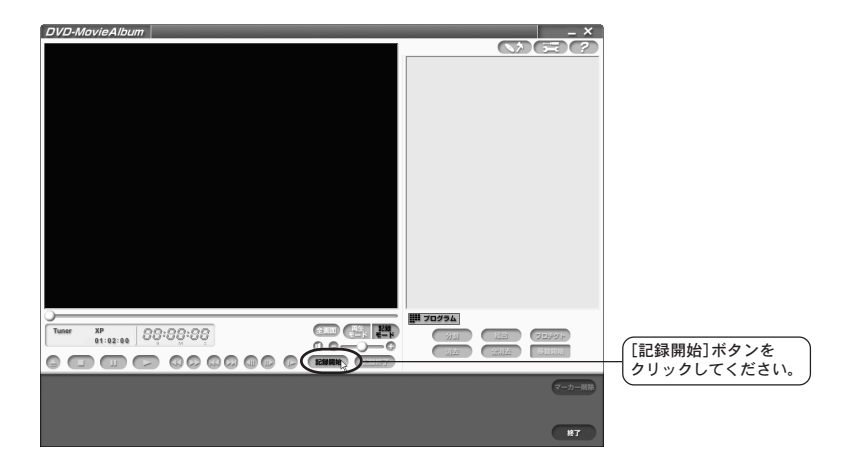

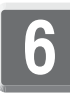

記録を終了する場合は、[記録終了]ボタンをクリックしてください。

| DVD-MovieAlbum    |           |              |
|-------------------|-----------|--------------|
|                   |           |              |
|                   | enligende |              |
|                   |           |              |
|                   |           |              |
|                   |           |              |
|                   |           |              |
|                   |           |              |
|                   |           |              |
| Tuner XP 88:88:88 |           |              |
|                   |           | [記録終了]ボタンを   |
|                   | マーカー部隊    | (ovool (kan. |
|                   |           |              |
|                   | RT.       |              |

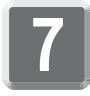

録画したものを再生する場合、[再生モード]ボタンをクリックしてくだ さい。

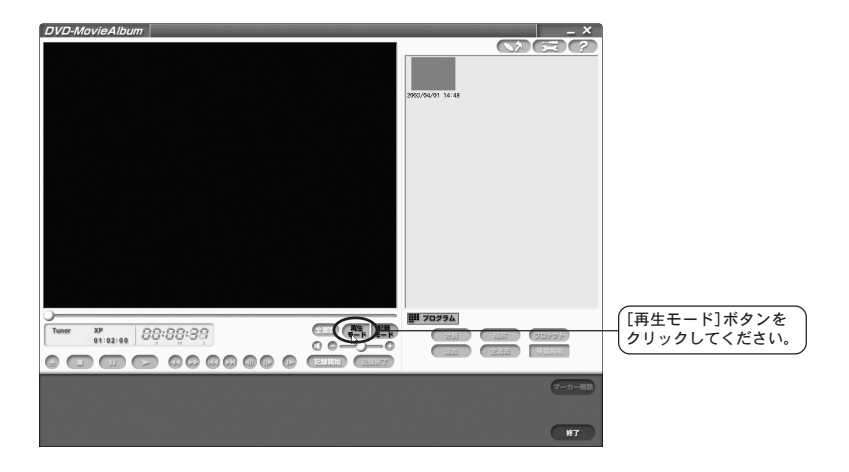

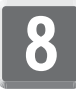

画面右側にある録画内容のサムネイルから再生するものを選択し、再生ボ タンをクリックしてください。

※ サムネイルをダブルクリックして再生することもできます。

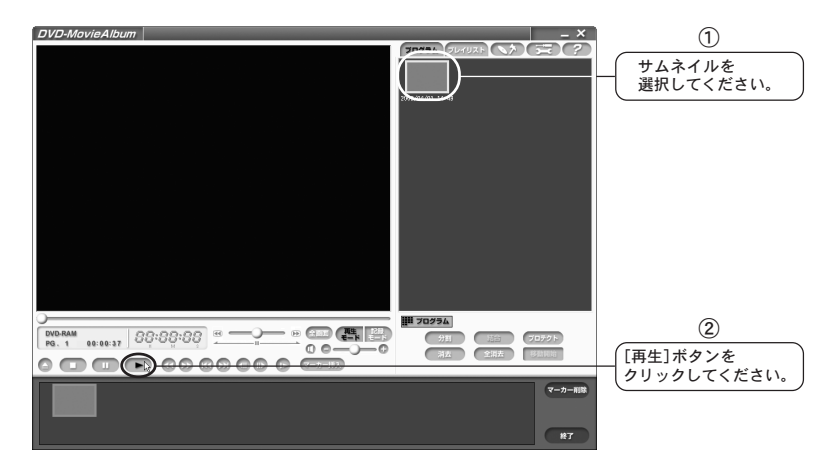

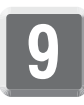

再生を終了する場合は、停止ボタンをクリックしてください。

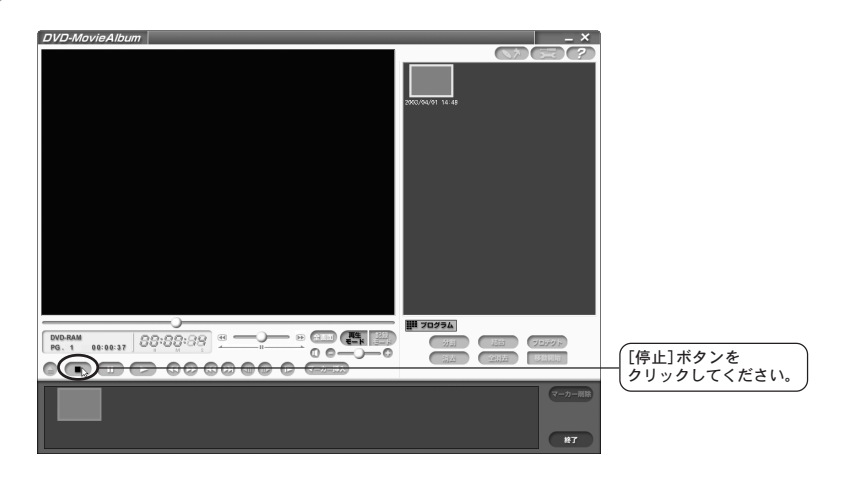

VVD-MovieAlbumには、その他にも様々な機能があります。その他の機能や操作方法については、DVD-MovieAlbumのオンラインマニュアルをご覧ください。オンラインマニュアルは画面右上にある ?? ボタンをクリックし、メニューから[DVD-MovieAlbumのマニュアル]を選択してください。オンラインマニュアルは、PDF形式にて収録されていますので、お読みいただくにはAdobe Acrobat Readerのインストールがあらかじめ必要です。

## 予約録画する

テレビ番組を

MTVシリーズとDVD-RAM/Rドライブを利用し、DVD-RAM/Rドライブに予約録画を行う手順を説明します。ここでは、例としてWindows XP環境で録画日時を手動設定する方法を説明します。

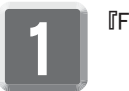

『FEATHER』を起動してください。

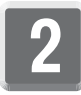

FEATHERリモコンの[メニュー]ボタンをクリックし、[録画予約]→[予約 追加]を選択してください。

| モード選択 り  | -<br>•                   |
|----------|--------------------------|
| PC画面設定   | •                        |
| 画面サイズ り  | •                        |
| 録画予約ります。 | 予約一覧                     |
| 常に手前に表示  | 予約追加                     |
| 操作パネルを厚す | インターネット番組表 <sup>バン</sup> |
| 静止画キャプチャ |                          |

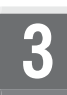

予約録画日に関する設定を行い、[次へ]をクリックしてください。

| 予約日時 |                                           |
|------|-------------------------------------------|
|      | スケジュール:<br>◎ 1回のみ ○ 毎日 ○ 毎週               |
|      | 開始日: 2003年04月01日(火曜日) 🗸                   |
|      | BBN-44501- 17710 ▲ [AM][PM] (分)           |
|      | ####################################      |
|      |                                           |
|      | < 戻る(B) (次へ(U)) キャンセル (次へ)を<br>クリックしてください |

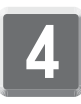

番組名、チャンネルに関する設定を行い、[次へ]をクリックしてください。

| 錄画設定 |         |                                       |
|------|---------|---------------------------------------|
|      | 番組名:    | MTV 线曲于缩 (0)                          |
|      | ビデオソース: | TV                                    |
|      | チャンネル:  | [57] ABCテレビ ▼                         |
|      | 音声多重:   | 主音声(自動ステレオ)                           |
|      | 绿画開始前   | の待機時間: 1 🚖 分                          |
|      | 緑画マージン  | /: 開始曲号: 10 ☆ 秒<br>糸を了時: 0 ☆ 秒        |
|      |         |                                       |
|      |         | 〈戻る⑭ (次へ⑭) キャンセル (次へ)を<br>クリックしてください。 |

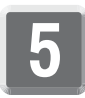

[動作]を[DVD-MovieAlbumで録画する]に選択し、[次へ]をクリックして ください。

※ DVD-Movie Album for Canopusがインストールされていないと[DVD-Movie Albumで録画する]は表示されません。

| <b>録画形式</b>                                                                                                    |                                           |
|----------------------------------------------------------------------------------------------------|-------------------------------------------|
| 助f1:       DVD-MovieAlbumで録画する         FEATHERで録画する       FEATHERで録画する         FEATHERで録画する       FEATHERで録画する         FEATHERで録画する       FEATHERで録画する         DVD-Video で使用 (公)       ① 700 - 1/20* (1)         DVD-Video で使用 (公)       ① 704 × 480 (2)         SPモード(標準) (2)       ② 704 × 480 (2)         DVD-KovieAlbumの設定ドライブを使用する(0)       ドライブ名(1)         ドライブ名(1)       E         ※DVD-MovieAlbumの設定ドライブを使用する(0)       ドライブ名(1)         ドライブ名(1)       E         ※DVD-MovieAlbumの運行には、       Administratorと同時の機能が必要です。 | ①<br>[DVD-Movie Albumで録画す<br>る]を選択してください。 |
| < 戻る(図) (広へ(W)) キャンセル                                                                                                    | ②<br>〔次へ]を<br>クリックしてください。                 |

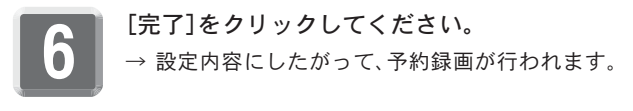

| ¥2                                                                              |  |
|---------------------------------------------------------------------------------|--|
| )次の予約1を行います。<br>  番組名: MTV 録画予約 (0)<br>  閏数44閏: 17 時 10 分<br>  録画時間: 00 時間 10 分 |  |
| 種類: TV<br>チャンネル: 57 ch ABCテレビ<br>音声:主音声(自動ステレオ)                                 |  |
| 東方F: UVU-MovieAlbumと初回                                                          |  |
| 正定 ※予約録画を行うにはWindowsのパスワードを設定する必要があります。                                         |  |
| Windowsのパスワードを変更した場合はこちらの設定も変更してください。                                           |  |
| < 戻る(B) ( <u>売了</u> ) キャンセル                                                     |  |

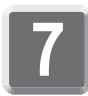

**設定内容を確認し、[閉じる]をクリックしてください。** ※[予約一覧]はタスクスケジューラ自体のプロパティを表示するものです。

| 🨢 予約一覧         |                      |     |     |             |          | X  |                              |
|----------------|----------------------|-----|-----|-------------|----------|----|------------------------------|
| 2003/4/1 17:06 |                      |     | Į.  | 定じ インタ      | ーネット番組表の |    |                              |
| コメント           | 開始日時                 | 錄画  | タイプ | チャンネル       | 次回予定日    | 7: |                              |
| 🚫 MTV 録画予約 (0) | 2003/04/01 (火) 17:10 | 10分 | 10  | [57] ABCテレビ | 4/01(火)  | D\ |                              |
|                |                      |     |     |             |          |    |                              |
|                |                      |     |     |             |          |    |                              |
|                |                      |     |     |             |          |    |                              |
|                |                      |     |     |             |          |    |                              |
|                |                      |     |     |             |          |    |                              |
|                |                      |     |     |             |          |    |                              |
| <              |                      |     |     |             |          | 2  |                              |
| 追加(4) 首切       | 稌(D)     編集(E)       |     |     | ,           | ( HUGO   | D  | 【閉じる]を<br> <br>  クリックしてください。 |

MTVファイルの インポート

MTVシリーズでキャプチャ(番組録画)する場合に、DVD-MovieAlbumインポート出力情 報ファイル(MTVファイル)を出力しておくと、後からDVD-MovieAlbumへの高速インポー トを行うことができます。予約録画時も同様の設定が行えます。MTVファイルとMpeg ファイルは対になっていますので、対となるMpegファイルを編集したり、リネームす ると本機能が使用できなくなります。また、インポートできるファイルは4GB以内の容 量のものに限ります。

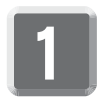

『FEATHER』を起動してください。

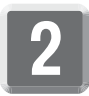

FEATHERリモコンの[メニュー]ボタンをクリックし、[録画予約]→[予約追 加]を選択してください。

|          | 1                       |
|----------|-------------------------|
| モード選択 🕨  |                         |
| PC画面設定 ▶ |                         |
| 画面サイズ ▶  |                         |
| 録画予約 ▶   | 予約一覧                    |
| 常に手前に表示  | 予約追加                    |
| 操作パネルを厚す | インターネット番組表 <sup>バ</sup> |
| 静止画キャプチャ |                         |
|          |                         |

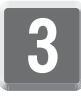

予約録画日に関する設定を行い、[次へ]をクリックしてください。

| 予約日時 |                                          |
|------|------------------------------------------|
|      | スケジュール:<br>⊙ 1回のみ ○ 毎日 ○ 毎週              |
|      | 開始日: 2003年04月01日(火曜日) 💌                  |
|      | 関始時刻: 17:10 👔 (AM) (PM) (分)              |
| 1    |                                          |
|      |                                          |
|      | < 戻る() (次へ()) キャンセル (次へ)を<br>クリックしてください。 |

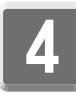

番組名、チャンネルに関する設定を行い、[次へ]をクリックしてください。

| 錄画設定 |               |                             | $\mathbf{X}$ |        |
|------|---------------|-----------------------------|--------------|--------|
| 4    | ■細名:          | MTV 録画予約 (0)                |              |        |
|      |               |                             |              |        |
|      | (テオソース:       | 1V                          | *            |        |
| Ŧ    | Fャンネル:        | [57] ABCテレビ                 | ~            |        |
| 똩    | 音声多重:         | 主音声(自動ステレオ)                 | *            |        |
| _    | <b>緑画開始前(</b> | D)待機時間: 1 🛟 分               |              |        |
|      | 録画マージン:       | : 開始時: 10 🔹 秒<br>終了時: 0 拿 秒 |              |        |
|      |               |                             |              | ([次へ]を |
|      |               | K ESB                       |              |        |

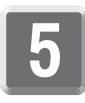

[動作]を[FEATHERで録画する]に選択し[DVD-MovieAlbumインポート情報の出力]にチェックを付け、[次へ]をクリックしてください。

※ [DVD-MovieAlbumインポート情報の出力] にチェックを付けると、設定で きるパラメータに一部制限がつきます。マニュアル設定時以外ではサイズは 704x480 になります。

| 録画形式                                                                                             | (1)                              |
|--------------------------------------------------------------------------------------------------|----------------------------------|
| 動作: FEATHERで録画する                                                                                 | <br>[FEATHERで録画する]を<br>選択します。    |
| 绿画形式:                                                                                            |                                  |
| ⊙ MPEG (M) MPEG2 普通 ▼ 詳細設定…                                                                      |                                  |
| Video: MPEG2 704 x 480, 5000000 bps (CBR)<br>MPEG (S) Audio: MPEG1 Layer-2 224000 bps , 48000 Hz | 2                                |
| ○ AVI (A)<br>マオーバーレイを表示の<br>マリロンD-MovieAbumインボート情報の出力の                                           | [DVD-MovieAlbumイン<br>ポート情報の出力]を選 |
| ファイル名(E):                                                                                        | 【択します。                           |
| C:¥Documents and Settings¥Owner¥My Documents 詳細設定                                                |                                  |
| 録画可能時間: 01 時間 35 分 上書き: しない(連番)                                                                  |                                  |
| 登録カテゴリ©: 指定しない ▼                                                                                 | 3                                |
|                                                                                                  | 〔次へ]を<br>クリックしてください。             |

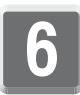

#### [完了]をクリックしてください。

→ 設定内容にしたがって、予約録画が行われます。

| ¥22                                                                                                    |                      |
|----------------------------------------------------------------------------------------------------|----------------------|
| 次の予約を行います。<br>番組名: MTV 録画予約 (0)<br>間知時間: 17 時 10 分<br>録画時間: 00 時間 10 分<br>種類: TV<br>予やジネル: 57 ch ABCテレビ<br>音声: 主音声(自動)ステレオ)<br>動作: FEATHERで録画 |                      |
| 録画形字: MPEG<br>録画後の電源状態: パスワードの設定:<br><u> 変更しない</u><br>※予約録画を行うにはWindowsのパスワードを設定する必要があります。<br>Windowsのパスワードを設定する必要があります。                      |                      |
|                                                                                                    | [完了]を<br>クリックしてください。 |

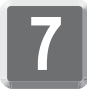

設定内容を確認し、[閉じる]をクリックしてください。

| 修 予約一覧         |                      |     |     |             | -0       |                      |
|----------------|----------------------|-----|-----|-------------|----------|----------------------|
| 2003/4/1 17:06 |                      |     | B   | 定(S) インタ    | ーネット番組表① |                      |
| コメント           | 開始日時                 | 錄画  | タイプ | チャンネル       | 次回予定日    | 7                    |
| 🛞 MTV 録画予約 (0) | 2003/04/01 (火) 17:10 | 10分 | 10  | [57] ABCテレビ | 4/01(火)  | DV                   |
|                |                      |     |     |             |          |                      |
|                |                      |     |     |             |          |                      |
|                |                      |     |     |             |          |                      |
|                |                      |     |     |             |          |                      |
|                |                      |     |     |             |          |                      |
|                |                      |     |     |             |          |                      |
| <              |                      |     |     |             |          | > ([]] 7] +          |
| (追加(A)) 前期     | 涂(D) [ 編集(E) ]       |     |     |             | ( 開じる(C) | [閉しる]を<br>クリックしてください |

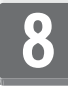

録画完了後、DVD-MovieAlbumを起動します。[補助機能]ボタンをクリック し、[ファイルからの画像取り込み]を選択してください。

| DVD-MovieAlbum |                                     | [ファイルからの画像取<br>り込み]を選択してくだ<br>さい。 |
|----------------|-------------------------------------|-----------------------------------|
|                | 第2022ム<br>分別 N合 7072ト<br>別立 全洲古 移動物 |                                   |
|                | マーカー制設<br>株7                        |                                   |

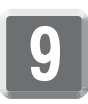

[映像選択]をクリックしてください。

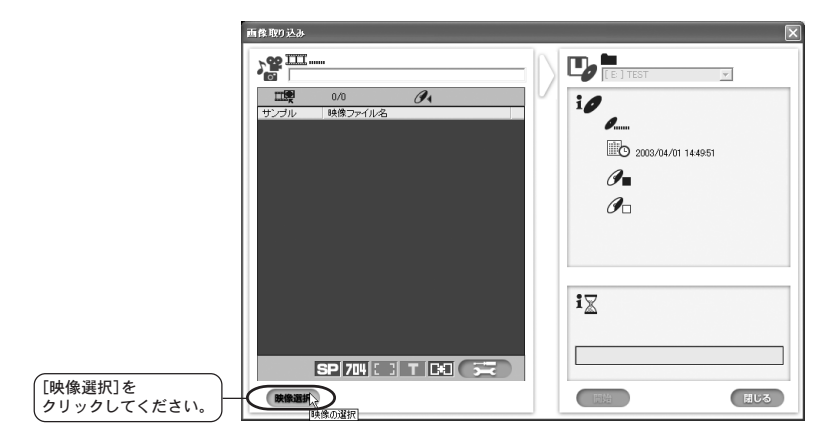

# 10 インポートするファイルを選択し、[開く]をクリックしてください。

| VRWinter 映像() | 0選択                                 |     |                         | ?×   |               |
|---------------|-------------------------------------|-----|-------------------------|------|---------------|
| ファイルの場所①:     | 🕮 २२ एंन्रॅ                         | •   | - 🖻 💣 📰                 |      |               |
| 🖻 MTV 録画予約    | I (D).mtv                           |     |                         |      |               |
|               |                                     |     |                         |      |               |
|               |                                     |     |                         |      |               |
|               |                                     |     |                         |      |               |
|               |                                     |     | $\sim$                  |      | (1問く)た        |
| ファイル名(N):     | MTV 録画予約 (0).mtv                    |     |                         |      | ー クリックしてください。 |
| ファイルの種類(工):   | 画像ファイル(*.bmp,*.jpg,*.jpeg,*.avi,*.m | tv) | <ul> <li>キャン</li> </ul> | tu 🗍 |               |

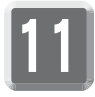

リスト表示されているファイルを選択し、[開始]をクリックしてください。

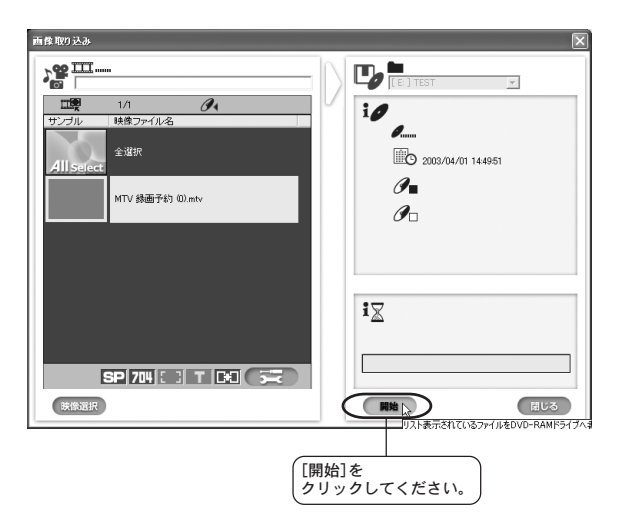

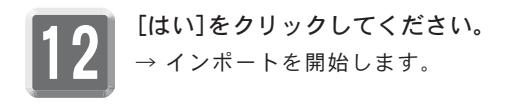

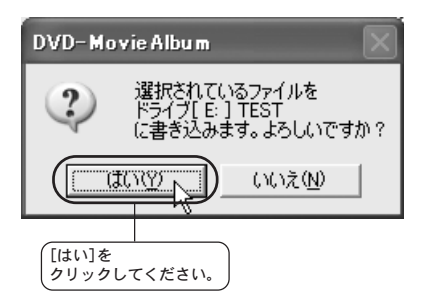

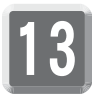

インポートが完了すると、以下の画像が表示されますので[OK]をクリック してください。

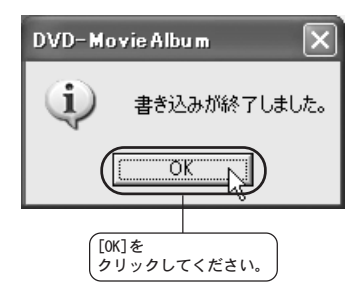

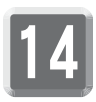

[閉じる]をクリックしてください。

| 画像 取9 込み             |                                             |
|----------------------|---------------------------------------------|
|                      |                                             |
| SP 704 (2) T (2) (2) | i∑<br>■ ■ ■ ■ ■ ■ ■ ■ ■ ■ ■ ■ ■ ■ ■ ■ ■ ■ ■ |

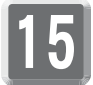

インポートされたファイルが表示されます。

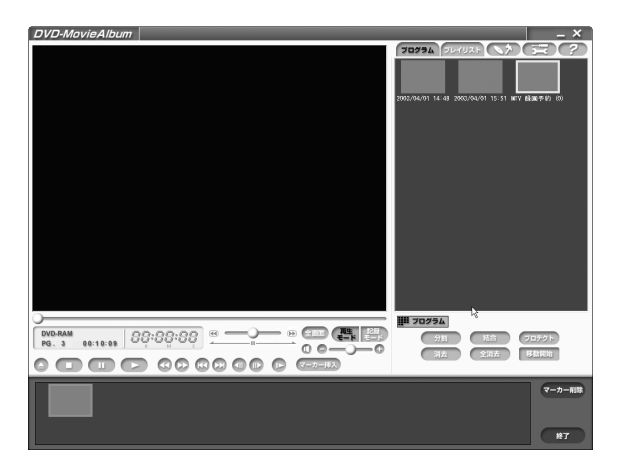

DVD-MovieAlbum 3 for Canopusの

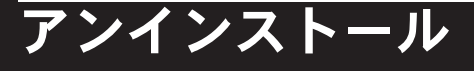

DVD-MovieAlbum 3 for Canopusのアプリケーションを使用しなくなった場合、アンイ ンストールすることができます。アンインストールする場合はMTVシリーズのアプリ ケーションより先にアンインストールしてください。アプリケーションのアップデー トを行う場合は、アンインストール後に新しいアプリケーションのインストールを行 うようにしてください。ここではWindows XPでの手順を例に説明しています。

#### アンインストールする前に

※ アンインストール作業を開始する前に、現在起動しているすべてのアプリケー ションや常駐ソフトウェアを終了してください。

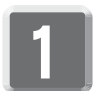

[スタート]メニューから[マイコンピュータ]へ進み、システムのタスクから[プログラムの追加と削除]をクリックしてください。

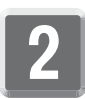

削除できるソフトウェア一覧が表示されますので、[DVD-MovieAlbum 3 for Canopus]を選択し、[変更と削除]をクリックしてください。

| 島 ナログラムの追                         | 加と削除                                         |                   |     | . DX          |
|-----------------------------------|----------------------------------------------|-------------------|-----|---------------|
|                                   | 現在インストールされているプログラム                           | 並べ替え( <u>S</u> ): | 名前  | ~             |
| ブログラムの<br>変更と削除(H)                | Canopus FEATHER                              |                   | サイズ | 1.61 MB       |
| 202540                            | 🕼 DVD-MovieAlbum 3 for Canopus               |                   | サイズ | <u>0.96MB</u> |
| 通加心                               | このプログラムを変更したり、コンピュータから削除したりする(こは、「変更と削除」をクリッ | クしてくだざい。          | 3   | 変更と削除         |
| 6                                 | 管 MTV Series                                 |                   | サイズ | 2.25MB        |
| Windows<br>コンボーネントの<br>1追加と削り除(A) |                                              |                   |     |               |
|                                   |                                              |                   |     |               |
|                                   |                                              |                   |     |               |
|                                   |                                              |                   |     |               |
|                                   |                                              |                   |     |               |
|                                   |                                              |                   |     |               |
|                                   |                                              |                   |     |               |
|                                   |                                              |                   |     | 閉じる(Q)        |

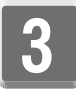

ファイル削除確認のメッセージが表示されますので[OK]をクリックしてく ださい。

→ アンインストールを開始します。

| ファイル剤除の確認                                                     | ×         |
|---------------------------------------------------------------|-----------|
| <br>  インストールされているDVD-MovieAlbum<br>  オバアのコンポーネンルを完全(1前JI)をします | の<br>けか ? |
|                                                               | 1         |
|                                                               |           |
| [0K] を                                                        |           |
| _<br>クリックしてください。                                              |           |

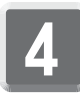

- アンインストール中に[共有ファイルの検出]ダイアログが表示される場合、ファイルの削除実行、中止を個別に選択してください。
- ※ [はい]を選択した場合も、[いいえ]を選択した場合もアンインストールは続 行されます。[キャンセル]を選択した場合は、アンインストールを中止します。

| 共有ファイルの検出                                                                                                    |
|----------------------------------------------------------------------------------------------------|
| ファイル C¥Program Files¥Common Files¥CNC¥MultiSource¥DVMultiSrc2.ax は、他の<br>アフリケーションで必要としていません。このファイルを削除できます方、他のアフリケーションが<br>起動しなくなる可能性があります。ファイルを削除する場合は、Dまいでを選択してくださ<br>い。 |
| □ [次回からこのみをージを表示しない。]                                                                                                    |
| 121.100 1.11.72(10) ++>tu                                                                                                    |

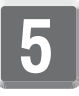

[はい、今すぐコンピュータを再起動します。]を選択し、[完了]をクリッ クしてください。

→ アンインストールは完了です。

| InstallShield Wizard |                                                                                         |                           |
|----------------------|-----------------------------------------------------------------------------------------|---------------------------|
|                      | <b>メンテオンスの完て</b> InstallShield Weard ま、DVD-MovieAlbum 3 for Canopus上の<br>メッテナンズを完了しました。 | ①<br>                     |
|                      | < 戻5@ <b>(荒7)</b> <del>(1)(1)</del>                                                     | ②<br>〔完了]を<br>クリックしてください。 |

## canopus

カノープス株式会社 本社/〒651-2241 神戸市西区室谷1-2-2